## Which Report Should You Use?

| Project ID | Report to Use                                       |
|------------|-----------------------------------------------------|
| 16XXXXX    | FIN001-Budget Overview. DO NOT USE PROJECT SUMMARY. |
| GXXXXX     | FIN016-Project Summary.                             |

## FIN001-Budget Overview Report

- 1. Locating the Report.
  - a. my.untsystem.edu  $\rightarrow$  log in using your UNT credentials.
  - b. Select the **Reports** tab in the top center of the screen.

Human Resources Reports

c. Locate the Financial Reporting section and click on the FIN001-Budget Overview report.

| <br>Financial Reporting                                                                                | C |
|----------------------------------------------------------------------------------------------------|---|
| Budget and Finance Reports<br>FIN002 and FIN016 may not tie to any drill to the Transaction Detail, we | 9 |
| FIN001 - Budget Overview                                                                               |   |
| FIN002 - Account Summary<br>FIN003 - Transaction Details                                               |   |
| FIN016 - Project Summary                                                                               |   |

- 2. Running the Report. SEE REVERSE SIDE FOR INSTRUCTIONS.
- 3. Reading the Report.

Multiple chartstrings (types of money) may be associated with each project ID. Each chartstring will have its own budget summary. The chartstring is listed across the top of its budget summary. **Each chartstring has its own spending rules.** 

| Ţ | Project: 1600247 - Fac NSP-Dixon, Richard Department: 121100 - Biological Sciences (NT752) Fund Category: 105 - Educational & General Fund: 805038 - State Approp-HEF |                      |                     |                     |             |                     |             |  |  |  |
|---|----------------------------------------------------------------------------------------------------|----------------------|---------------------|---------------------|-------------|---------------------|-------------|--|--|--|
|   | Account                                                                                                    | Function             | Current<br>Budget   | Actuals             | Encumbrance | Pre-<br>Encumbrance | Balance     |  |  |  |
|   | Expense                                                                                                    |                      |                     |                     |             |                     |             |  |  |  |
|   | A5000 - Operating Expenses 220                                                                                                    | 0 - Research-General | (1,975.00)          | (1,975.00)          | 0.00        | 0.00                | 0.00        |  |  |  |
|   | A5000 - Operating Expenses 850                                                                                                    | 0 - Capital Projects | <u>(37,844.52)</u>  | <u>(37,844.52)</u>  | 0.00        | 0.00                | <u>0.00</u> |  |  |  |
|   |                                                                                                    | Total                | <u>(39,819.52)</u>  | <u>(39,819.52)</u>  | <u>0.00</u> | <u>0.00</u>         | <u>0.00</u> |  |  |  |
|   |                                                                                                    | Expense - Total      | <u>(39,819.52</u> ) | <u>(39,819.52</u> ) | 0.00        | <u>0.00</u>         | <u>0.00</u> |  |  |  |
|   |                                                                                                    | Net Total            | <u>39,819.52</u>    | <u>39,819.52</u>    | <u>0.00</u> | <u>0.00</u>         | <u>0.00</u> |  |  |  |

- a. The report contains 5 number columns
  - <u>Current Budget</u>: This is the beginning budget plus any budget adjustments.
  - o <u>Actuals</u>: Actual cash received (for revenues) or actual expenses incurred (invoices paid, pcards, wages).
  - <u>Encumbrance</u>: Purchase Order balances when the invoice is received, the balance will move to the Actuals column. For salaries, balances reflect filled positions.
  - <u>Pre-Encumbrance</u>: Requisition balances when the requisition is converted to a PO, the balance will move to the Encumbrance column. For salaries, balances reflect vacant positions.
  - <u>Balance</u>: Remaining funds available to spend.
- b. All values in blue are hyperlinks and can be drilled through for additional information.

## 16XXXXX Projects in COGNOS

Training Handout

| T SYSTEM FIN001 - Budget Overview                                                                                                    |                                                    |
|----------------------------------------------------------------------------------------------------|----------------------------------------------------|
| This report reflects Budget Overview, also known as Commitment Control, from PeopleSoft (EIS). This is the<br>official report for the University of North Texas System and its components.<br>*Please make note that if you are using this report to view Sponsored Project Data, It is recommended to use the<br>Project Summary Report. If you have questions regarding this report, be sure to consult your local Sponsored<br>Projects Office for darification.<br>Click here the Jaunch Project Summary Report<br>Please Select Parameters Belowr |                                                    |
| Business Unit All Business Units<br>Keywords:<br>Type one or more keywords<br>separated by spaces.<br>Or Manager Search                                                                                                    |                                                    |
| Cotions *<br>Results:<br>Insert*<br>* Remove<br>1. Enter your last name or 16XXXXX ID<br>2. Select Search                                                                                                    |                                                    |
| Project Select all Deselect all Select all Deselect all   ID/Description<br>or Manager<br>Name Searchig 3. In the Results box, click on the<br>project option   Options V Searchig Insert +<br>(A9563 - Dixon, Richard - Dixon, Richard Arthur)   G43563 - Dixon FY15-FY17 BD1<br>GF1734 - GN00664 - 90148 Dixon - Dixon, Richard Arthur Insert +<br>(Results)                                                                                                    | he appropriate                                     |
| GF4181 - GN0005967 Dixon<br>GF4182 - GN0005968 Dixon<br>GF4238 - GN0007006 Dixon<br>GF4238 - GN0007006 Dixon<br>Select all Deselect all<br>C Revenue<br>C Expense<br>Select all Deselect all<br>5. Select Insert<br>4. Y<br>th                                                                                                    | our option will appear in<br>ne <b>Choice</b> box. |
| KK Group Von-Sponsored Projects<br>Sponsored Projects<br>Select all Deselect all                                                                                                    |                                                    |
| Budget Period <sup>1</sup> 2020 (Does not impact Projects)<br>Thru Accounting Period 6. Select Finish<br>To filter by elements of the Chart String dic's "Novt"                                                                                                    |                                                    |
| Cancel Finish Next >                                                                                                    |                                                    |